## 1) Заходимо на сайт https://pay.elektro.volyn.ua/

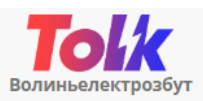

ЕЛЕКТРОННА АБОНЕНТСЬКА КНИЖКА СПОЖИВАЧА ЕЛЕКТРОЕНЕРГІЇ

## ТОВ «Волиньелектрозбут» – Постачальник електроенергії та Постачальник універсальної послуги

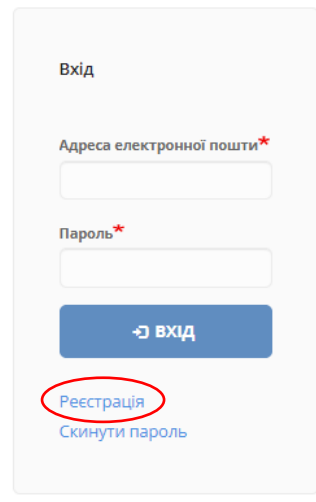

Пропонуємо вашій увазі нашу оновлену Електронну абонентську книжку, в якій ви зможете побачити стан заборгованості, оплатити за послугу, отримати рахунок, проконтролювати надходження платежів тощо.

Важливо: після реєстрації в оновленій абонкнижці потрібно активувати свій особовий рахунок!

**Для активації особового рахунку побутові споживачі електроенергії** мають додатково вказати код підтвердження – останні 5 цифр EIC-коду або суму останнього платежу. Цю інформацію можна знайти на квитанції

**Для активації особового рахунку підприємства та установи** мають додатково вказати код активації. Код активації можна отримати у відділі укладення договорів зі споживачами ТОВ «Волиньелектрозбут» або у працівників ЦОК. Додатоково за Вашим бажанням код активації може бути наданий нарочно, відправлений на електронну пошту, вайбер тощо.

Також звертаємо увагу, що передати покази ви можете через електронну абонентську книжку Оператора системи розподілу

2) Після натискання посилання **Реєстрація** на наступній формі потрібно ввести електронну адресу яка буде в майбутньому **іменем користувача**, прийняти згоду на обробку персональних даних.

AN 5 https://pav.elektro.volvn.ua/home/user/register ЕЛЕКТРОННА АБОНЕНТСЬКА КНИЖКА ПОБУТОВОГО СПОЖИВАЧА ЕЛЕКТРОЕНЕРГІЇ За допомогою електронної абонентської книжки побутового споживача електроенергії постачальника універсальних послуг ТОВ "Волиньелектрозбут" Ви зможете побачити стан заборгованості, сплатити за послугу, отримати або згенерувати рахунок, проконтролювати врахування платежів чи побачити нарахування. Для того, щоби передати показання, визначити обсяги споживання та отримати інформацію про прилади обліку. Вам необхідно звернутися до оператора системи розподілу. Способи передачі показів електролічильника оператору системи розподілу https://energy.volyn.ua/spozhyvacham/oblik-elektroenerhii/jak-peredaty-pokazylichylnyka-p. Для доступу до Особистого кабінету необхідно створити обліковий запис. Для цього вкажіть свою електронну пошту, і після натискання кнопки "Реєстрація" на неї надійде лист з посиланням для завершення реєстрації облікового запису. Якщо Ви не отримали листа протягом 5 хвилин, перевірте правильність вказаної Вами електронної пошти, чи не переповнена поштова скринька, а також перегляньте розділ "Спам" чи "Небажані повідомлення". У випадку, якщо з Вашою електронною поштою усе гаразд, але листа Ви так і не отримали, повідомте нас електронною поштою на адресу support.pay@elektro.volvn.ua. Адреса електронної пошти\* Ваша електронна пошта не буде опублікована. Вона потрібна тільки для того, щоби у нас була можливість надіслати и сповіщення щодо роботи електронної абонентської книжки. 🗌 Я приймаю умови договору\* 🗌 Даю згоду на обробку моїх персональних даних\* РЕЄСТРАЦІЯ

3) Пройшовши за посилання, яке було надіслане на електронну пошту, необхідно натиснути Вхід

4) Наступна сторінка необхідно ввести пароль.

| ЕЛЕКТРОННА АБОНЕНТСЬКА КНИЖКА ПОБУТОВОГО СПОЖИВАЧА ЕЛЕКТРОЕНЕРГІЇ                                                                                                    |
|----------------------------------------------------------------------------------------------------|
| Ви щойно використали одноразове посилання на вхід. Використовувати це посилання повторно немає необхідності. Прохання встановити пароль.                                                                                                    |
| @gmail.com                                                                                                    |
| Зверніть увагу, що пароль має бути достатньо складним, щоби зловмисники не змогли легко його вгадати. Наприклад, паролі "123456789" чи "qwerty" є добре<br>відомими, і використати їх при створенні облікового запису не вдасться. Пароль повинен мати довжину не менше 8 символів і містити принаймні одну велику<br>англійську букву, одну малу англійську букву та одну цифру. |
| Адреса електронної пошти*                                                                                                    |
| @gmail.com                                                                                                    |
| Ваша електронна пошта не буде опублікована. Вона потрібна тільки для того, щоби у нас була можливість надіслати Вам сповіщення щодо роботи електронної абонентської книжки.                                                                                                    |
| Пароль                                                                                                    |
|                                                                                                    |
| Складність пароля:                                                                                                    |
| Підтвердити пароль                                                                                                    |
| Збіг паролів:                                                                                                    |
| Мова сайту                                                                                                    |
| Українська                                                                                                    |
| Бажана мова цього облікового запису для електронних листів. Це також вважається переважною мовою для інформації про профіль цього облікового запису.                                                                                                    |
|                                                                                                    |

🗸 ЗБЕРЕГТИ

5) Для ПОБУТОВОГО споживача, наступний крок необхідно добавити особові рахунки, це можна зробити зразу після реєстрації через посилання Активувати особовий рахунок або через посилання в верхній панелі Особові рахунки.

| <b>Тоіж</b><br>Волиньелектрозбут                                                                                                    | <b>головна</b> розрах:                                                                                                    | нки попередження                                                                                | звернення особові рахунки профіль                                                                                                    | вихід                  |
|----------------------------------------------------------------------------------------------------|----------------------------------------------------------------------------------------------------|-------------------------------------------------------------------------------------------------|----------------------------------------------------------------------------------------------------|------------------------|
| ЕЛЕКТРОННА АБ                                                                                                    | ОНЕНТСЬКА КНИЖКА ПОБУТ                                                                                                    | ОВОГО СПОЖИВАЧА                                                                                 | ЕЛЕКТРОЕНЕРГІЇ                                                                                                    |                        |
| Зміни були успішно збережені.                                                                                                    |                                                                                                    |                                                                                                 |                                                                                                    | 3                      |
| Головна сторінка                                                                                                    |                                                                                                    |                                                                                                 |                                                                                                    |                        |
| ТОВ «Волиньелектрозбут» - Постачальник еле<br>Постачальник проводить нарахування, генерує рахун<br>Оператора системи розподілу, якому треба надавати п<br>Способи передачі показів електролічильника операто<br>Якщо ви передали покази лічильника до ОСР сього, | ктроенергії і природного газ<br>ки та приймає платежі за послугу<br>токазання.<br>py системи розподілу https://ener<br>дні, то нарахування за ними Пос | у та Постачальник у<br>При цьому інформацію<br>gy.volyn.ua/spozhyvacha<br>гачальником будуть зд | ніверсальної послуги<br>щодо обсягів споживання Постачальник отрі<br>m/oblik-elektroenerhii/jak-peredaty-pokazy-lichy<br>ційснені не миттєво, а протягом доби. | имує від<br>Inyka-p.   |
| Увага! У вашому особистому кабінеті ще не активовано жа<br>активувати                                                                                                    | адного особового рахунку. Для того,<br>Активувати особов                                                                                               | цоби отримати доступ до<br>ий рахунок!                                                          | » інформації по особовому рахунку, його потрібно                                                                                                    |                        |
| <ul> <li>Для додавання в список особ<br/>5 символів ЕІС коду (можна в<br/>https://elektro.volyn.ua/about<br/>до 17:00, Пт – 08:00 до 15:45,<br/>Електронна або<br/>Особові рахунки</li> <li>Новий особовий рахунок</li> </ul>                                    | ового рахунку необхі,<br>знати у працівників Ц<br>/csc.php або за телефо<br>обідня перерва з 12:3<br>нентська книжка побутово                          | дно вказати ном<br>ОК зателефонуе<br>оном кол центр<br>30 до 13:15)<br>го споживача елек        | мер і крайню суму оплати або<br>завши за контактними номера<br>у 0 800 300 521, графік Пн-Чт з                                                                 | останні<br>ми<br>08:00 |
| Особовий рахунок                                                                                                    |                                                                                                    |                                                                                                 |                                                                                                    |                        |
| Остання сума оплати здійснена по особовому рахунку або ос                                                                                                    | танні 5 символів EIC                                                                                                    |                                                                                                 |                                                                                                    |                        |
|                                                                                                    | Додати                                                                                                    |                                                                                                 |                                                                                                    |                        |

Додані особові рахунки

| Особовий рахунок | Прізвище, ім'я, по-батькові | Адреса |  |
|------------------|-----------------------------|--------|--|
|------------------|-----------------------------|--------|--|

Для **НЕПОБУТОВОГО (юридичний споживач)** споживача потрібно ввести особовий рахунок на код активації який можна о тримати у працівників ЦОК зателефонувавши за контактними номерами https://elektro.volyn.ua/about/csc.php

| вул. Єршова, 11а 🥂 🧿                  | шова, 11а 🕐 Пн-Чт 08:00 - 17:00, Пт 08:00 - 15:45 (перерва з 12:30 до 13:15) 🥾 Кол-цен |                              |  |  |  |
|---------------------------------------|----------------------------------------------------------------------------------------|------------------------------|--|--|--|
| ТОВ "Волиньелектрозбут"               | ГОЛОВНА РОЗРАХУНКИ~ ДОКУМЕНТИ~ ЗВЕРНЕННЯ <b>ОС</b>                                     | СОБОВІ РАХУНКИ ПРОФІЛЬ ВИХІД |  |  |  |
| ЕЛЕКТРОННА АЕ                         | ОНЕНТСЬКА КНИЖКА НЕПОБУТОВОГО СПОЖИВАЧА ЕЛЕКТРОЕНЕРГ                                   | ГІЇ                          |  |  |  |
| Особові рахунки                       |                                                                                        |                              |  |  |  |
| Новий особовий рахунок                |                                                                                        |                              |  |  |  |
| Особовий рахунок                      |                                                                                        |                              |  |  |  |
| Код активації, наданий Постачальником |                                                                                        |                              |  |  |  |
| Додати                                |                                                                                        |                              |  |  |  |
| Додані особові рахунки                |                                                                                        |                              |  |  |  |
| Особовий рахунок                      | Прізвище, ім'я, по-батькові                                                            | Адреса                       |  |  |  |